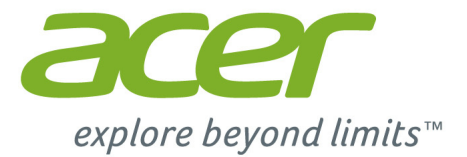

# Acer Chromebook 15

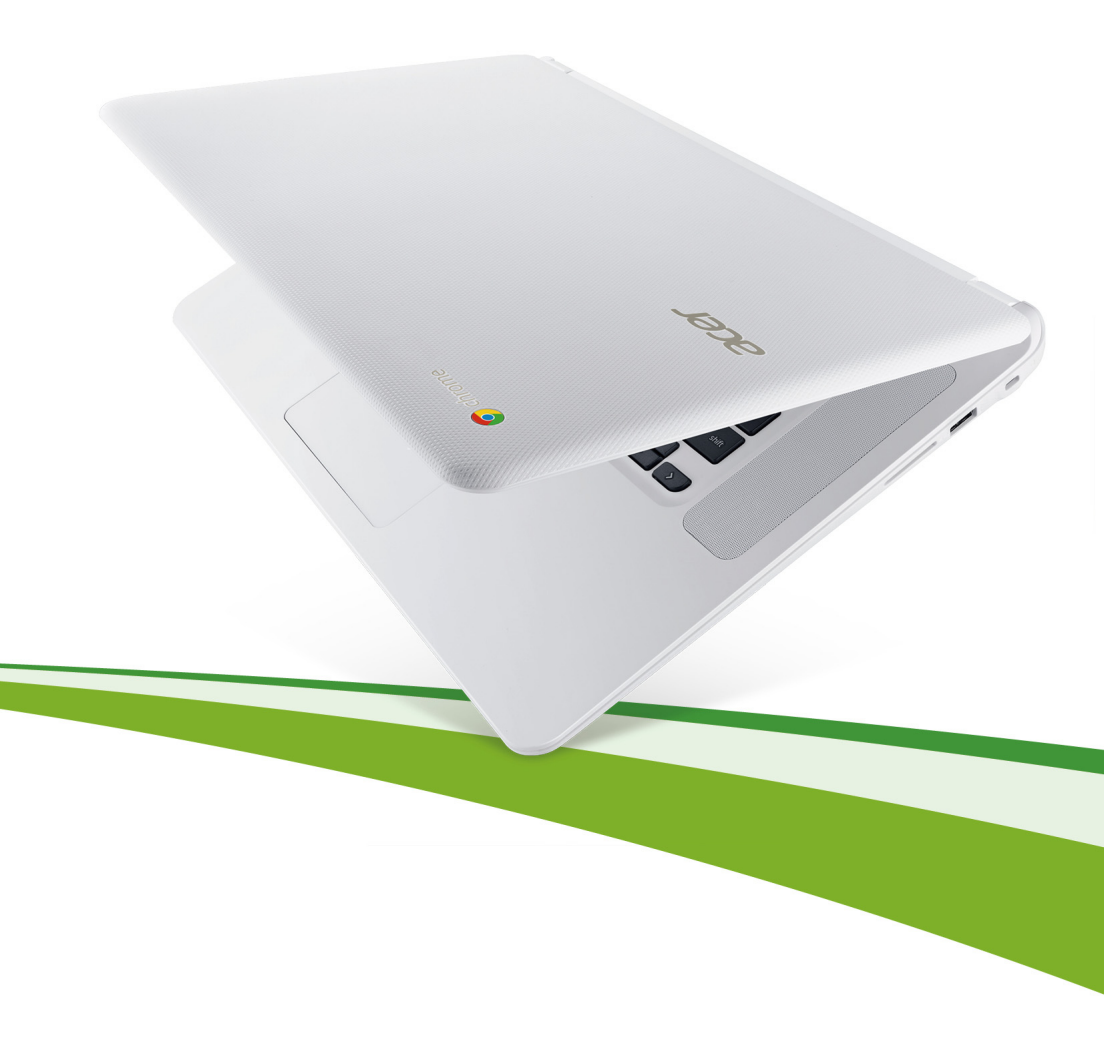

© 2015. Reservados todos los derechos.

Manual de usuario de Acer Chromebook 15 Abarca: Chromebook CB5-571 / C910

Esta revisión: 01/2015

# Registro del producto

Al usar su producto por primera vez, se recomienda que lo registre inmediatamente. Esto le permitirá disfrutar de algunas útiles ventajas, tales como:

- Un servicio más rápido de nuestros representantes cualificados.
- Ser miembro de la comunidad Acer: Recibirá promociones y participará en encuestas de clientes.
- Las últimas noticias de Acer.

Apresúrese a registrarse, ¡allí le esperan un sinfín de ventajas!

## Cómo registrarse

Para registrar su producto de Acer, visite **www.acer.com**. Seleccione su país, haga clic en **Registrar un producto** y siga las sencillas instrucciones.

Después de recibir su registro de producto, se le remitirá un correo electrónico de confirmación con datos importantes que deberá guardar en un lugar seguro.

# Obtener los accesorios de Acer

Nos complace informarle de que el programa de ampliación de garantía de Acer y los accesorios del portátil están disponibles en línea. Venga a visitar nuestra tienda en línea y encuentre lo que necesita en **store.acer.com**.

La tienda de Acer se está implementando de forma progresiva y, lamentablemente, puede que no esté disponible en algunas regiones. Consúltela regularmente para ver cuándo estará disponible en su país.

| Número de modelo: |  |
|-------------------|--|
| Número de serie:  |  |
| Fecha de compra:  |  |

Lugar de compra:

# Índice

| Primeros pasos                        | 5 |
|---------------------------------------|---|
| Encienda su Chromebook                | 5 |
| Seleccione la configuración de idioma | 5 |
| Conéctese a una red                   | 5 |
| Acepte las condiciones de servicio    | 5 |
| Inicie sesión en su cuenta de Google  | 5 |
| Crear una nueva cuenta de Google      | 6 |
| Examine como invitado                 | 6 |
| Ajuste la imagen de su cuenta         | 6 |

## Un recorrido por su Acer Chromebook

| Vista frontal     | 7  |
|-------------------|----|
| Vista de teclado  | 8  |
| Teclas de función | 9  |
| Panel táctil      | 10 |
| Vista izquierda   | 10 |
| Vista derecha     | 11 |
| Vista inferior    | 12 |

### El escritorio de Chrome OS

| Visión general del escritorio | 13 |
|-------------------------------|----|
| Controles de la ventana       | 13 |
| Iniciador                     | 14 |
| Área de estado                | 14 |

#### Aplicaciones

#### 15

| 15 |
|----|
| 15 |
| 15 |
| 15 |
| 15 |
| 16 |
|    |
| 17 |
| 17 |
| 17 |
| 17 |
| 17 |
|    |

## 13

7

| YouTube                                             | 18 |
|-----------------------------------------------------|----|
| Reproducir archivos de vídeo o audio                | 18 |
| Otros tipos de archivo compatibles                  | 18 |
| Chrome Web Store                                    | 19 |
| Instalar nuevas aplicaciones desde Chrome Web Store | 19 |
| Consejos y trucos de Chrome OS                      | 20 |
| Cómo crear documentos                               | 20 |
| Cómo compartir documentos con otros usuarios        | 21 |
| Cómo iniciar un chat de vídeo                       | 21 |
| Cómo escuchar música                                | 22 |
| Cómo ver vídeos, TV o películas                     | 23 |
| Cómo abrir documentos de Microsoft Word y Excel     | 24 |
| Cómo usar su Chromebook cuando no haya Internet     | 24 |

| Configuración                      | 26 |
|------------------------------------|----|
| Cambiar la configuración de idioma | 26 |
| Cambiar la configuración de reloj  | 27 |
| Personalizar la apariencia         | 27 |
| Personalizar el fondo de pantalla  | 27 |
| Personalizar el tema               | 27 |
| Configurar una impresora           | 28 |
| Actualizar Chrome OS               | 28 |
| Actualización automática           | 28 |
| Actualización manual               | 28 |

| Ayuda                    | 29 |
|--------------------------|----|
| Ayuda con y sin conexión | 29 |

# Primeros pasos

## Encienda su Chromebook

El botón de encendido del Chromebook se encuentra en la esquina superior derecha del teclado. Cuando arranque Chromebook por primera vez, aparecerá la pantalla de "conexión".

## Seleccione la configuración de idioma

Utilice la lista desplegable "Seleccionar su idioma" para elegir su configuración de idioma predeterminada. Si existe más de un modo de escribir en su idioma, puede que se le pida que seleccione también el método de entrada del teclado.

## Conéctese a una red

Seleccione una red inalámbrica de la lista "Seleccionar una red" para conectarse a Internet. Si el acceso a la red está protegido, necesitará una contraseña de acceso para conectarse a ella.

#### Acepte las condiciones de servicio

Cuando se haya conectado a una red, acepte las Condiciones del servicio. Su Chromebook descargará cualquier actualización del sistema disponible para que disponga de las últimas funciones de Chrome OS.

## Inicie sesión en su cuenta de Google

Si ya dispone de una cuenta de Google, introduzca su nombre de usuario y contraseña en el cuadro de inicio de sesión que aparece y haga clic en el botón **Iniciar sesión**.

| Sign in<br>Email<br>Accerg<br>Passwo<br>Sign i | Coogle<br>uides@gmail.com<br>d<br> | If you don't have a Google Account<br>you can create a Google Account<br>now.<br>You may also skip sign in and<br>Browpe as Guest. |
|------------------------------------------------|------------------------------------|----------------------------------------------------------------------------------------------------|
|------------------------------------------------|------------------------------------|----------------------------------------------------------------------------------------------------|

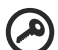

-----

**Importante**: Inicie sesión con su cuenta de Google principal. Esta cuenta se ajustará como la cuenta del propietario y será la única con la que se podrán cambiar ciertas opciones de Chrome.

#### Crear una nueva cuenta de Google

Puede crear una nueva cuenta de Google si aún no dispone de una. Haga clic en **Crear una cuenta de Google** a la derecha para configurar una nueva cuenta. Una cuenta de Google le permite acceder a útiles servicios web desarrollados por Google, como Gmail, Google Docs y el calendario de Google.

#### Examine como invitado

También puede utilizar el Chromebook sin una cuenta de Google haciendo clic en **Examinar como invitado**.

#### Ajuste la imagen de su cuenta

Esta imagen representará a su cuenta en la pantalla de inicio de sesión principal y en el área de estado. Si lo desea, puede usar la cámara web integrada de su Chromebook para hacer una foto. Si no quiere hacer una foto en este momento, puede elegir un icono. Siempre puede actualizar su imagen una vez que ha iniciado sesión.

Además, su Chromebook está integrado con su perfil de cuenta de Google. Tras iniciar sesión en su cuenta de Google, podrá elegir su imagen de perfil de cuenta de Google.

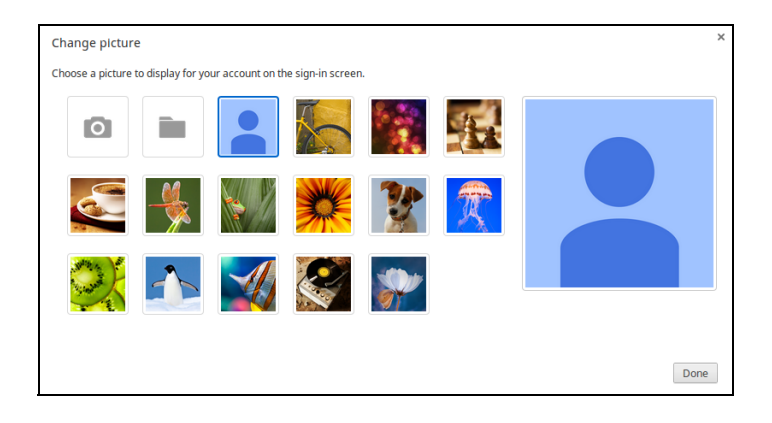

# Un recorrido por su Acer Chromebook

Ahora que ha terminado la configuración, permítanos que le demos un paseo por su nuevo Acer Chromebook.

# Vista frontal

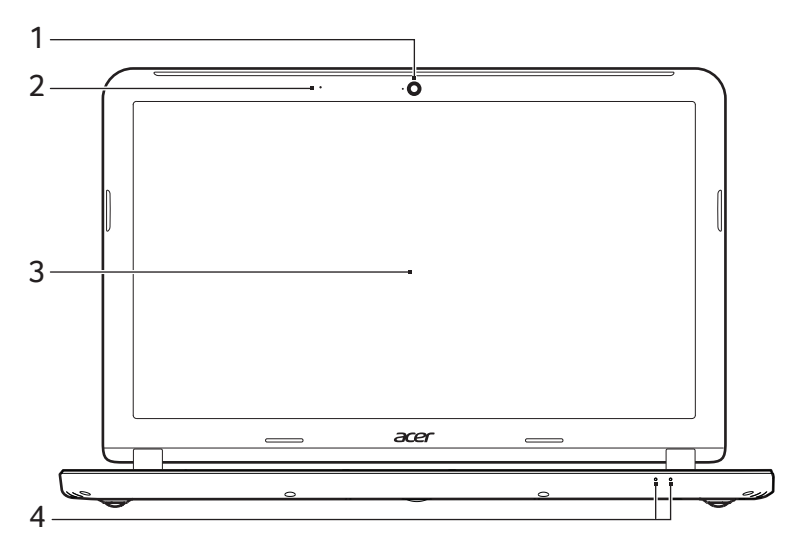

| # | Icono | Elemento   | Descripción                                                                                             |
|---|-------|------------|----------------------------------------------------------------------------------------------------|
| 1 |       | Cámara web | Cámara web para comunicación de vídeo.<br>Una luz junto a la cámara web indica que<br>esta está activa. |
| 2 |       | Micrófono  | Micrófono interno para la grabación del<br>sonido.                                                      |
| 3 |       | Pantalla   | Es el dispositivo de salida del ordenador.                                                              |

| # | Icono | Elemento                | Descripción                                                                                                    |
|---|-------|-------------------------|----------------------------------------------------------------------------------------------------|
|   | Ň.    | Indicador de encendido  | Proporciona información sobre el estado<br>de energía del ordenador.                                                                            |
| 4 |       |                         | Proporciona información sobre el estado<br>de la batería.                                                                                       |
|   |       | Indicador de<br>batería | <ol> <li>Carga: La luz se ve ámbar cuando se<br/>carga la batería.</li> <li>Carga completa: La luz se vuelve azul<br/>en modo de CA.</li> </ol> |

# Vista de teclado

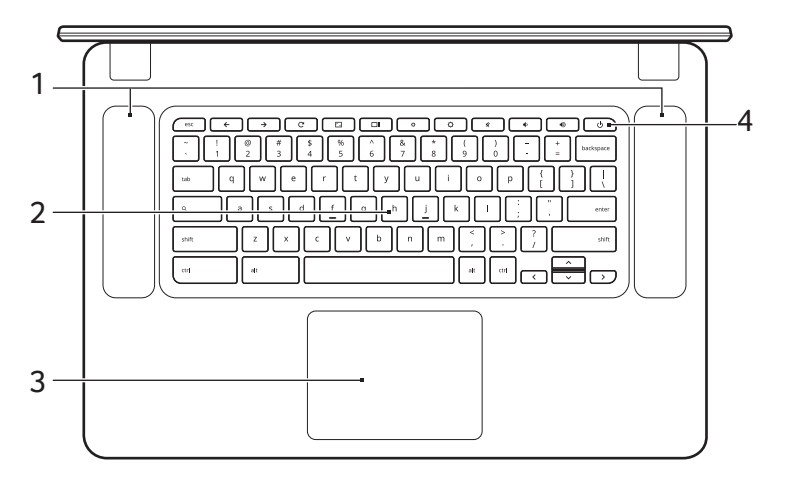

| # | Icono | Elemento                        | Descripción                                                                                                    |
|---|-------|---------------------------------|----------------------------------------------------------------------------------------------------|
| 1 |       | Altavoces                       | Los altavoces izquierdo y derecho proporcionan una salida de audio.                                                                                                    |
| 2 |       | Teclado                         | Para introducir datos en su ordenador.                                                                                                    |
| 3 |       | Panel táctil/<br>clic con botón | Dispositivo apuntador táctil que funciona<br>como un ratón de ordenador.<br>Presionar en cualquier punto del panel<br>equivale a hacer clic con el botón<br>izquierdo del ratón.<br>Presionar en cualquier punto del panel<br>con dos dedos equivale a hacer clic con<br>el botón derecho del ratón. |

| # | Icono      | Elemento              | Descripción                    |
|---|------------|-----------------------|--------------------------------|
| 4 | $\bigcirc$ | Tecla de<br>encendido | Enciende o apaga el ordenador. |

#### Teclas de función

El ordenador usa teclas de función o combinaciones de teclas para acceder a algunos controles de hardware y software, como el brillo de la pantalla y el volumen. Cada tecla de función específica tiene una función concreta.

| Icono         | Función           | Descripción                                                 |
|---------------|-------------------|-------------------------------------------------------------|
| <b>←</b>      | Anterior          | Permite volver a la página anterior.                        |
| $\rightarrow$ | Siguiente         | Permite ir a la página siguiente.                           |
| G             | Recargar          | Permite recargar la página actual.                          |
| ٢             | Pantalla completa | Permite abrir la página en el modo de<br>pantalla completa. |
|               | Siguiente ventana | Permite cambiar a la siguiente ventana.                     |
| ¢             | Disminuir brillo  | Disminuye el brillo de la pantalla.                         |
| ¢             | Aumentar brillo   | Aumenta el brillo de la pantalla.                           |
| ×             | Silencio          | Permite desactivar la salida de audio.                      |
| ¢             | Bajar volumen     | Baja el volumen.                                            |
|               | Subir volumen     | Sube el volumen.                                            |
| Q             | Buscar            | Realice búsquedas desde el panel de<br>Aplicaciones.        |

#### Panel táctil

El panel táctil incorporado es un dispositivo de señalización sensible al movimiento sobre su superficie. Esto significa que el cursor responde al mover los dedos por la superficie del panel táctil.

| Acción                       | Gestos                                                                                                    |
|------------------------------|----------------------------------------------------------------------------------------------------|
| Clic                         | Presione en cualquier parte del panel táctil.                                                                                                    |
| Clic con el botón<br>derecho | Presione en el panel táctil con dos dedos.                                                                                                    |
| Desplazamiento               | Coloque dos dedos sobre el panel táctil y muévalos<br>arriba y abajo para desplazarse verticalmente, o a<br>izquierda y derecha para desplazarse horizontalmente. |
| Arrastrar y colocar          | Haga clic en el elemento que desee mover con un dedo.<br>Con un segundo dedo, mueva el elemento. Suelte<br>ambos dedos para soltar el elemento.                   |

# Vista izquierda

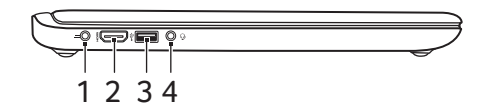

| # | Icono | Elemento                             | Descripción                                                                                                    |
|---|-------|--------------------------------------|----------------------------------------------------------------------------------------------------|
| 1 |       | Clavija de entrada<br>de CC          | Conexión para un adaptador de CA.                                                                                                    |
| 2 | нәті  | Puerto HDMI                          | Compatible con conexiones de vídeo digital de alta definición.                                                                                                    |
| 3 | ●     | Puerto USB                           | Permite la conexión con dispositivos<br>USB.<br>Si un puerto es negro, significa que es<br>compatible con USB 2.0. Si es azul,<br>también es compatible con USB 3.0. |
| 4 | Ð     | Toma de<br>auriculares/<br>altavoces | Conexión para dispositivos de audio<br>(p. ej., altavoces, auriculares, etc.) o<br>auriculares con micrófono.                                                        |

# Vista derecha

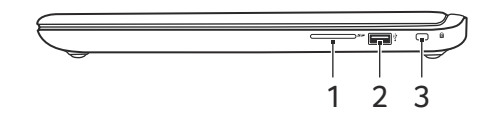

| # | Icono | Elemento                              | Descripción                                                                                                    |
|---|-------|---------------------------------------|----------------------------------------------------------------------------------------------------|
| 1 | 53    | Lector de tarjetas<br>SD <sup>™</sup> | Admite tarjetas Secure Digital (SD <sup>™</sup> ).<br><b>Nota:</b> Presionar para extraer/instalar<br>la tarjeta. El lector de tarjetas utiliza<br>una tarjeta cada vez.                                                                                                    |
| 2 | •     | Puerto USB                            | Permite la conexión con dispositivos<br>USB.<br>Si un puerto es negro, significa que es<br>compatible con USB 2.0. Si es azul,<br>también es compatible con USB 3.0.                                                                                                    |
| 3 | R     | Ranura de bloqueo<br>Kensington       | Permite conectar a un candado de<br>seguridad para ordenador compatible<br>con Kensington.<br><b>Nota:</b> Enrolle el cable de seguridad<br>para ordenadores a un objeto fijo<br>como una mesa o el tirador de un<br>cajón cerrado con llave. Introduzca el<br>candado en la ranura y gire la llave.<br>También hay modelos sin llave. |

# Vista inferior

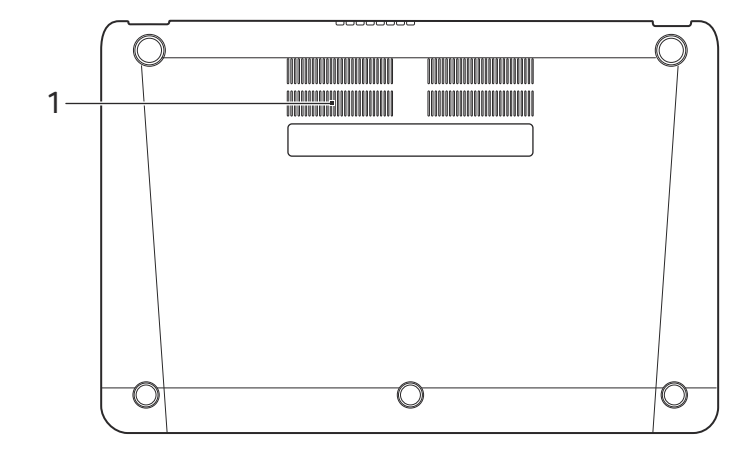

| # | lcono | Elemento                                     | Descripción                                                                                |
|---|-------|----------------------------------------------|--------------------------------------------------------------------------------------------|
| 1 |       | Ventilación y ventilador<br>de refrigeración | Permite que el ordenador se mantenga<br>refrigerado.<br>No tape ni obstruya las aberturas. |

# El escritorio de Chrome OS

# Visión general del escritorio

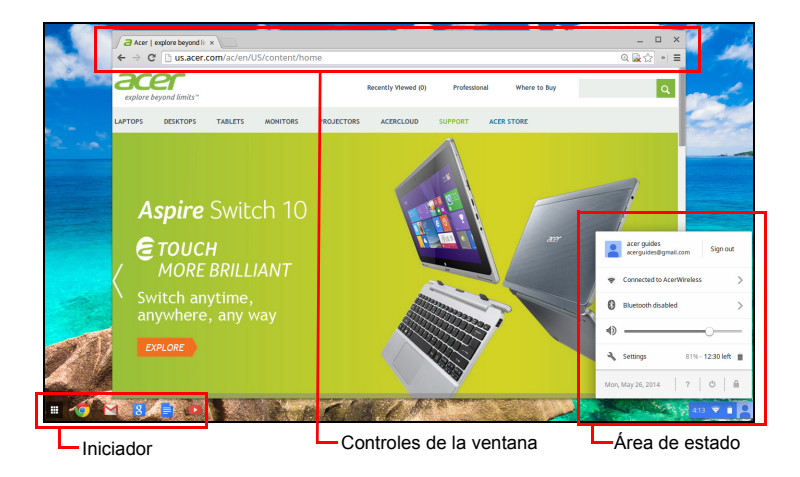

## Controles de la ventana

| Icono | Descripción                                                                 | Icono    | Descripción              |
|-------|-----------------------------------------------------------------------------|----------|--------------------------|
| ×     | Cerrar una pestaña                                                          |          | Abrir una pestaña nueva  |
|       | Minimizar, maximizar o fijar<br>la ventana a la izquierda o a<br>la derecha | X        | Cerrar la ventana        |
| ÷     | Volver a la página anterior                                                 | <b>→</b> | Ir a la página siguiente |
| C     | Recargar la página                                                          | Q        | Buscar                   |
| ☆     | Marcador                                                                    |          | Controles de Chrome      |

#### Iniciador

| lcono | Descripción        | Icono | Descripción           |
|-------|--------------------|-------|-----------------------|
| Ø     | Google Chrome      | Σ     | Gmail                 |
| 8     | Búsqueda de Google |       | YouTube               |
|       | Google Drive       | ₩     | Lista de aplicaciones |

## Área de estado

| Icono | Descripción          | lcono | Descripción                    |
|-------|----------------------|-------|--------------------------------|
| ?     | Ayuda de Chrome OS   | Ð     | Apagar                         |
|       | Pantalla de bloqueo  | 7     | Configuración                  |
| 5     | Estado de la batería |       | Control de volumen             |
| *     | Estado del Bluetooth | ((1-  | Conexión de red<br>inalámbrica |

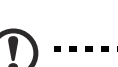

**Nota**: Las especificaciones varían. Puede que algunos iconos no aparezcan en su Chromebook.

# Aplicaciones

## Administrar aplicaciones

Instalar aplicaciones en Chrome OS

Consulte "Instalar nuevas aplicaciones desde Chrome Web Store" en la página 19.

#### Quitar aplicaciones de Chrome OS

- 1. Haga clic en el botón de lista de Aplicaciones (III).
- 2. Haga clic con el botón derecho (haga clic con dos dedos) en la aplicación que desee eliminar.
- 3. Seleccione Quitar de Chrome.

#### Personalizar las aplicaciones ancladas al iniciador

- 1. Haga clic en el botón de lista de Aplicaciones (III).
- 2. Haga clic con el botón derecho (con dos dedos) en la aplicación que desee añadir al iniciador.
- 3. Seleccione Anclar a la ventana.

Para reorganizar las aplicaciones en la ventana, arrástrelas.

# Google Drive 🔺

Todos los archivos guardados en su *Google Drive* se guardan en línea y están accesibles para otros dispositivos, como su smartphone o tablet. Los archivos guardados en la carpeta *Descargas* se guardan en su unidad local y solo estarán accesibles para su Chromebook.

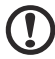

Nota: Debe estar conectado a Internet para realizar las siguientes operaciones de Google Drive.

#### Sincronizar archivos de Descargas a Google Drive

1. En la lista de Aplicaciones, haga clic en el icono de Archivos.

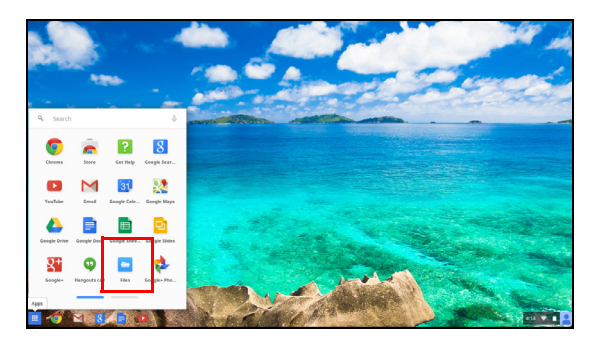

- 2. Si es la primera vez que accede a su Google Drive, haga clic en el icono de *Google Drive* para habilitar el acceso.
- 3. Una vez que Google Drive esté habilitado, seleccione los archivos que desea cargar.

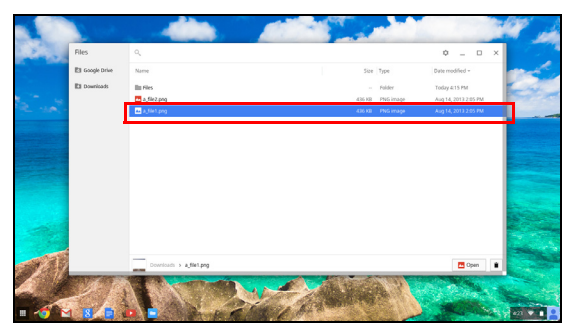

4. Arrastre y coloque los archivos sobre Google Drive.

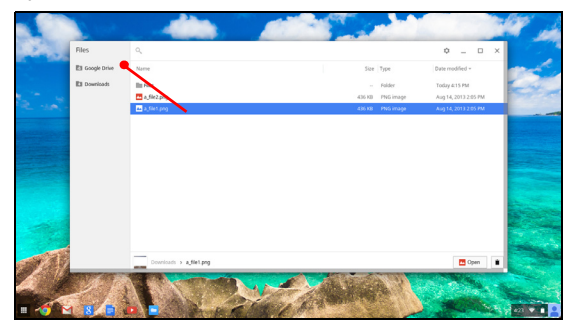

#### Habilitar acceso sin conexión a archivos de Google Drive

Puede acceder a los archivos almacenados en su Google Drive sin conexión, pero primero debe habilitar el acceso sin conexión:

- 1. En la lista de Aplicaciones, haga clic en el icono de **Archivos** y luego haga clic en **Google Drive**.
- 2. Seleccione el(los) archivo(s) al(a los) que desea acceder sin conexión.
- Haga clic con el botón derecho (pulse con dos dedos o haga clic mientras pulsa Alt) para abrir el menú contextual y haga clic en Disponible sin conexión. Aparecerá una marca de verificación que indica que el archivo está disponible sin conexión.

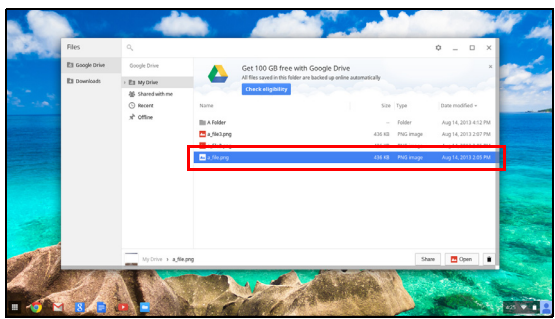

# Gmail M

#### Redactar un mensaje de correo electrónico

- 1. Desde el iniciador, haga clic en el icono de Gmail.
- 2. Haga clic en **REDACTAR**.
- 3. Introduzca la dirección de correo electrónico del destinatario, el asunto y el mensaje.
- 4. Cuando haya terminado de redactar su mensaje, haga clic en Enviar.

# Google Docs

#### Crear un nuevo documento

- 1. En la lista de aplicaciones, haga clic en el icono de Google Drive (a).
- 2. Haga clic en **CREAR** y seleccione el tipo de documento que desea crear.

### YouTube D

YouTube es un sitio web de intercambio de vídeos en el que los usuarios cargan, comparten y visualizan vídeos. Puede acceder a él haciendo clic en el icono de **YouTube** del iniciador.

## Reproducir archivos de vídeo o audio

Su Chromebook tiene un reproductor multimedia integrado para reproducir archivos de audio y vídeo. Para reproducir un archivo, haga doble clic en un archivo de audio o vídeo de su aplicación *Archivos*.

| Tipo de<br>contenido | Formatos compatibles                                                                   |
|----------------------|----------------------------------------------------------------------------------------|
| Audio/vídeo          | .3gp, .avi, .mov, .mp4, .m4v, .m4a, .mp3, .mkv, .ogv,<br>.ogm, .ogg, .oga, .webm, .wav |

## Otros tipos de archivo compatibles

Su Chromebook admite otros formatos de archivo.

| Tipo de<br>archivo                 | Formatos compatibles                                         |
|------------------------------------|--------------------------------------------------------------|
| Archivos de<br>Microsoft<br>Office | .doc, .docx, .ppt, .pptx, .xls, .xlsx – (todos solo lectura) |
| Imágenes                           | .bmp, .gif, .jpg, .jpeg, .png, .webp                         |
| Comprimido                         | .zip, .rar, .tar, .tar.gz (.tgz), .tar.bz2 (.tbz2)           |
| Otros                              | .txt, .pdf                                                   |

# Chrome Web Store 👗

Instalar nuevas aplicaciones desde Chrome Web Store

- 1. Haga clic en el icono de la lista de Aplicaciones (IIII) y luego haga clic en **Chrome Web Store**.
- Luego puede examinar las categorías de aplicaciones de la columna izquierda o buscar un tipo de aplicación concreta utilizando el cuadro de búsqueda.
- 3. Cuando encuentre una aplicación que desee añadir, coloque el ratón sobre ella y luego haga clic en AGREGAR A CHROME.
- 4. Se abrirá una ventana de verificación. Haga clic en **Agregar** para descargar e instalar la aplicación, o bien haga clic en **Cancelar**.
- Para abrir su nueva aplicación, haga clic en el icono de la lista de Aplicaciones (I) y luego haga clic en la aplicación.

# Consejos y trucos de Chrome OS

Su Chromebook es un nuevo tipo de ordenador que funciona de forma algo distinta a lo que puede que esté acostumbrado, por lo que tal vez le venga bien saber lo sencillas que resultan las cosas al usarlo. Estos son algunos consejos y trucos.

#### Cómo crear documentos

1. Pulse la tecla **Buscar** en su teclado.

| Pulsación                            |  |
|--------------------------------------|--|
| ٩,                                   |  |
| 2. Haga clic en <b>Google Docs</b> . |  |
| Clic                                 |  |
|                                      |  |

Ya está. Acaba de crear un nuevo documento en menos de un segundo. En el nuevo documento, puede añadir texto, insertar imágenes, cambiar la fuente, convertirla en negrita, subrayarla, convertirla en cursiva y ese tipo de cosas. También puede hacer clic en **Google Sheets** para crear hojas de cálculo y en **Google Slides** para crear presentaciones.

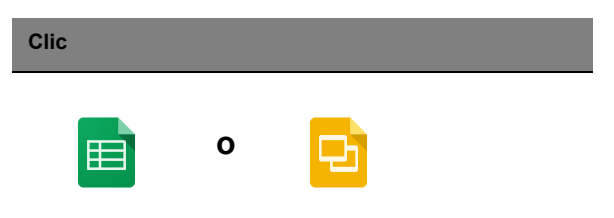

#### 21

#### Cómo compartir documentos con otros usuarios

1. Haga clic en el botón **Compartir** en la esquina superior derecha de su documento.

| Clic    |  |  |
|---------|--|--|
| â Share |  |  |

2. Añada contactos introduciendo sus direcciones de correo electrónico.

3. Cuando haga clic en **Listo**, recibirán un correo electrónico indicándoles que se ha compartido un documento con ellos.

| Clic |  |  |  |
|------|--|--|--|
| Done |  |  |  |

Si desea acceder a su documento más adelante, haga clic en el icono de **Google Drive**. Al hacerlo se abrirá Google Drive, donde se muestra una lista de sus archivos y carpetas. Puede buscar archivos por el nombre en la parte superior de la pantalla.

Cómo iniciar un chat de vídeo

1. Pulse la tecla **Buscar** y haga clic en el icono de **Llamada de Hangouts**.

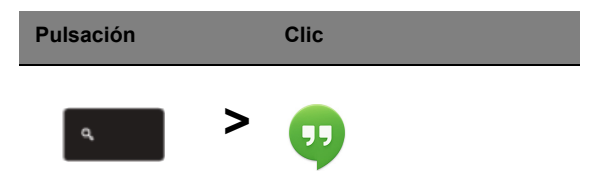

2. Introduzca el nombre o la dirección de correo electrónico de una persona.

| Clic   |  |  |
|--------|--|--|
| Submit |  |  |

Para aquellos que utilizan Skype, Google+ Hangouts ofrece chats de vídeo gratis para un máximo de diez personas.

| Clic   |  |  |
|--------|--|--|
| Submit |  |  |

Cómo escuchar música

#### Google Play Music

1. Pulse la tecla Buscar y haga clic en Google Play Music.

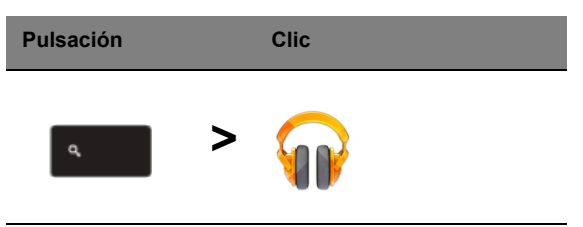

2. Para descubrir o adquirir canciones, utilice el cuadro de búsqueda de la parte superior.

3. Para reproducir una canción, haga doble clic en ella.

4. Toda la música que cargue o adquiera se guardará en Mi música.

Para otras aplicaciones de transmisión como Pandora, Spotify, Rdio, Deezer, etc. (la disponibilidad varía según el país):

1. Pulse la tecla Buscar y haga clic en Tienda para ir a la Chrome Web Store, luego busque Pandora u otras aplicaciones de música.

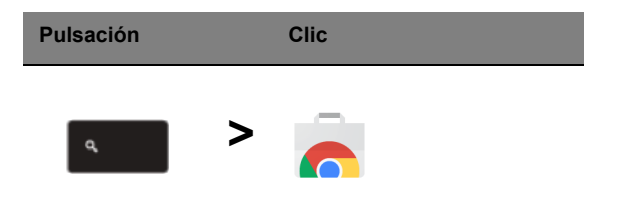

2. Cuando encuentre lo que desea, haga clic en el botón Añadir a Chrome.

#### Cómo ver vídeos, TV o películas

#### YouTube

1. Pulse la tecla Buscar, haga clic en YouTube y listo.

| Pulsación | Clic |  |
|-----------|------|--|
| ٩         | >    |  |

#### Google Play Movies & TV

1. Pulse la tecla Buscar y haga clic en Google Play Movies & TV.

| Pulsación |   | Clic |
|-----------|---|------|
| ٩         | > |      |

Para buscar más aplicaciones de entretenimiento como Netflix, Flixster, etc. (la disponibilidad varía según el país):

1. Pulse la tecla **Buscar** y haga clic en **Tienda.** 

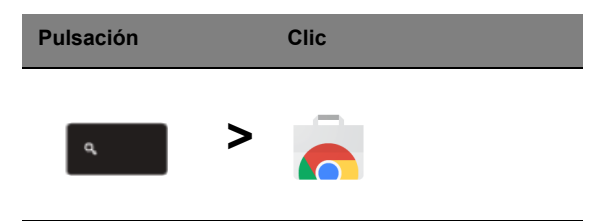

- 2. Seleccione Entretenimiento en la parte izquierda.
- 3. Elija TV y películas.

1. Pulse la tecla Buscar y haga clic en Archivos.

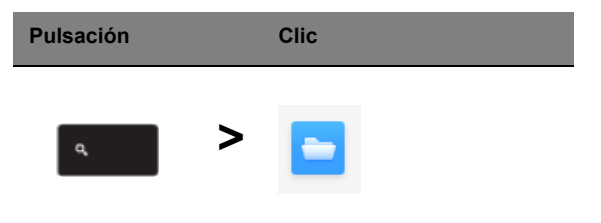

2. Haga doble clic en cualquier archivo de **Microsoft Office** almacenado en Google Drive o en un disco duro externo o unidad flash USB conectado a su Chromebook.

Puede convertir archivos de Microsoft Word y Excel en documentos y hojas de cálculo de Google Drive y editarlos. También puede exportar documentos y hojas de cálculo de Google Drive como archivos de Microsoft Office.

#### Cómo usar su Chromebook cuando no haya Internet

#### Gmail:

1. Pulse la tecla **Buscar** y haga clic en **Tienda** para ir a la Chrome Web Store. Luego busque **Gmail Offline** en el cuadro de búsqueda de la esquina superior izquierda y añádalo.

| Pulsación |   | Clic |
|-----------|---|------|
| م         | > |      |

2. La próxima vez que esté sin conexión, pulse la tecla Buscar.

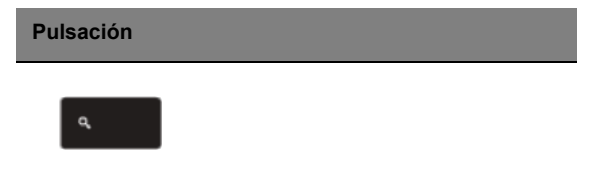

3. Haga clic en **Gmail Offline** para abrirlo, y utilice Gmail normalmente. La próxima vez que se conecte a Internet, la aplicación se actualizará y se enviarán sus mensajes de correo electrónico.

| Clic |  |  |
|------|--|--|
|      |  |  |
|      |  |  |

#### Google Docs, Sheets y Slides:

1. Cuando abra Google Drive mientras está conectado a Internet, se habilitará automáticamente Offline Drive.

2. Una vez que se complete el proceso, la próxima vez que quiera crear un documento sin conexión, simplemente pulse la tecla **Buscar** y haga clic en **Google Docs**, **Google Sheets** o **Google Slides**.

Encuentre otras útiles aplicaciones sin conexión en la Chrome Web Store pulsando la tecla **Buscar** y haciendo clic en **Tienda.** Cuando se abra la Chrome Web Store, haga clic en **Colecciones** en la columna izquierda y luego en **Aplicaciones sin conexión**.

Encontrará información adicional muy útil en la aplicación **Get Started** y en la **Ayuda** de su Chromebook. Merece la pena echarles un vistazo.

# Configuración

Utilice el menú de configuración para ajustar las distintas opciones de su Chromebook. Para acceder al menú de configuración:

- 1. Haga clic en el área de estado de la ventana, en la esquina inferior derecha de la pantalla, donde aparece la imagen de su cuenta.
- 2. Haga clic en Settings (Configuración).

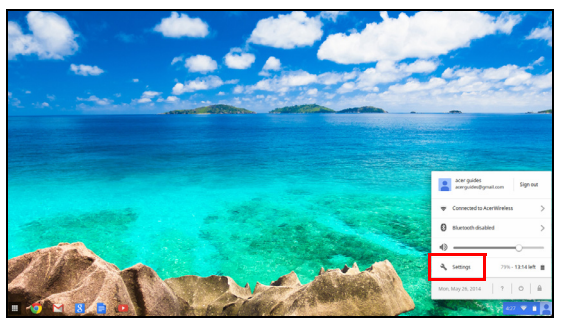

3. Para ver la configuración avanzada, desplácese hacia abajo y haga clic en **Mostrar configuración avanzada**.

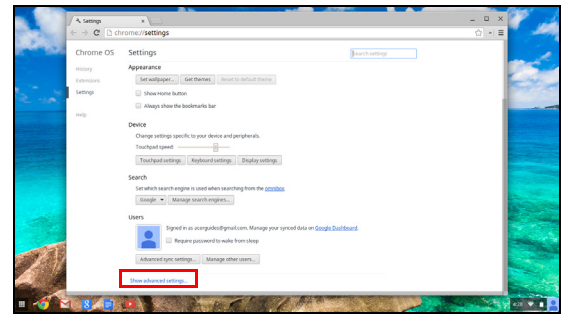

# Cambiar la configuración de idioma

- 1. Haga clic en el área de estado de la esquina inferior derecha, donde aparece la imagen de su cuenta.
- 2. Haga clic en Configuración.
- 3. Haga clic en Mostrar configuración avanzada.
- 4. Desplácese hacia abajo y haga clic en **Personalizar idiomas y** entrada.
- 5. Haga clic en Agregar para agregar idiomas adicionales.

- Para habilitar un idioma para la entrada del teclado, seleccione la casilla de verificación que hay junto al idioma después de añadirlo.
- 7. Haga clic en Aceptar cuando haya terminado.

## Cambiar la configuración de reloj

Puede cambiar el formato de hora y la zona horaria en su Chromebook. Si la fecha o la hora no son correctas en su Chromebook, pruebe a ajustar su zona horaria.

Para cambiar la zona horaria:

- 1. Haga clic en el área de estado de la esquina inferior derecha, donde aparece la imagen de su cuenta.
- 2. Haga clic en **Configuración**.
- 3. Haga clic en Mostrar configuración avanzada.
- 4. Desplácese hacia abajo y haga clic en el cuadro desplegable que hay junto a **Zona horaria**.

#### Personalizar la apariencia

#### Personalizar el fondo de pantalla

- 1. Haga clic en el área de estado de la esquina inferior derecha, donde aparece la imagen de su cuenta.
- 2. Haga clic en Configuración.
- 3. Haga clic en Establecer fondo de pantalla.
- Seleccione un fondo de pantalla precargado o haga clic Examinar para seleccionar otra imagen a su gusto. También puede elegir Voy a tener suerte para que el fondo de pantalla cambie aleatoriamente.
- 5. Una vez seleccionada, haga clic en Aceptar.

#### Personalizar el tema

- 1. Haga clic en el área de estado de la esquina inferior derecha, donde aparece la imagen de su cuenta.
- 2. Haga clic en Configuración.
- 3. Haga clic en Obtener temas.
- 4. Accederá a Chrome Web Store, donde encontrará recursos adicionales para el navegador Chrome.
- 5. Cuando haya encontrado un tema que le gustaría probar, haga clic en **Elegir tema**.

## Configurar una impresora

Puede usar el servicio Google Cloud Print pare enviar peticiones de impresión a su impresora. No todas las impresoras son compatibles.

Para más información sobre Google Cloud Print y cómo configurar su impresora, conéctese a Internet para acceder a la completa ayuda en línea de **"Ayuda con y sin conexión" en la página 29** y luego busque **Google Cloud Print**.

# Actualizar Chrome OS

#### Actualización automática

Cada vez que encienda su Chromebook, buscará automáticamente actualizaciones. Cuando haya una actualización disponible, aparecerá

este icono de actualización ( ) en el área de estado. Para aplicar la actualización:

- 1. Haga clic en el área de estado de la ventana, en la esquina inferior derecha de la pantalla, donde aparece la imagen de su cuenta.
- 2. Haga clic en Reiniciar para actualizar.
- 3. Su Chromebook se apagará y se reiniciará automáticamente con la actualización aplicada.

#### Actualización manual

Para buscar manualmente una actualización o comprobar qué versión de Chrome OS está utilizando:

- 1. Haga clic en el área de estado de la esquina inferior derecha, donde aparece la imagen de su cuenta.
- 2. Haga clic en Configuración.
- 3. En la nueva pestaña que se abra, haga clic en **Ayuda** en la columna izquierda.
- 4. Si hay alguna actualización disponible, se mostrará en la página.

Aviso: No modifique el hardware de Chromebook usted mismo. Si lo hace, la función de actualización dejará de funcionar. Póngase en contacto con su distribuidor o con un centro de reparación autorizado. Visite www.acer.com para encontrar un sitio de reparación autorizado.

# Ayuda

# Ayuda con y sin conexión

Puede encontrar ayuda adicional tanto con conexión como sin ella. La ayuda incluye la solución a problemas básicos e información más detallada sobre Chrome OS y el uso de su Chromebook.

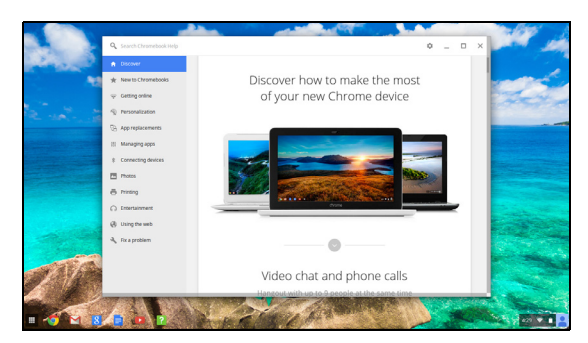

Para acceder a las páginas de ayuda:

- 1. Haga clic en el área de estado de la ventana, en la esquina inferior derecha de la pantalla, donde aparece la imagen de su cuenta.
- 2. Haga clic en el signo de interrogación <?>.

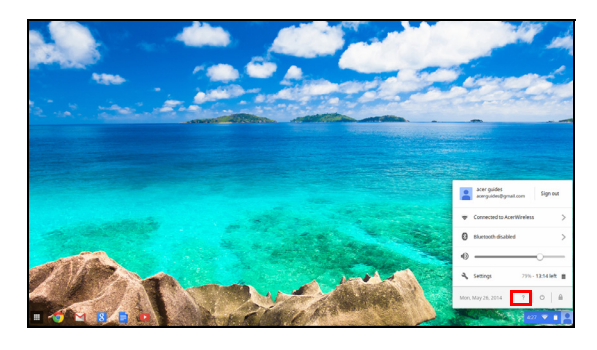

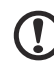

**Nota**: Si está conectado a Internet, se abrirá automáticamente la ayuda en línea, que es más completa. De lo contrario, se abrirá la ayuda sin conexión.